## インストール・バージョンアップ TREND-POINT

FCアカウントの「インストール・バージョンアップ」サービスを利用して、最新バージョンのプログラムにバージョン アップする手順を解説します。

## 1. ライセンスの更新は、お済みですか?

最新版プログラムのダウンロードを行うには、お使いのライセンスの更新が必要です。

まだの場合は、「インストール・バージョンアップ」の「ネット認証ライセンス情報(占有・共有)を更新する」でライセンス情報 を更新してください。

ネット認証(LAN)、USBプロテクトをお持ちの方は、「その他プロテクトご利用の方はこちら」をクリックしてライセンス、また はプロテクト情報を更新してください。

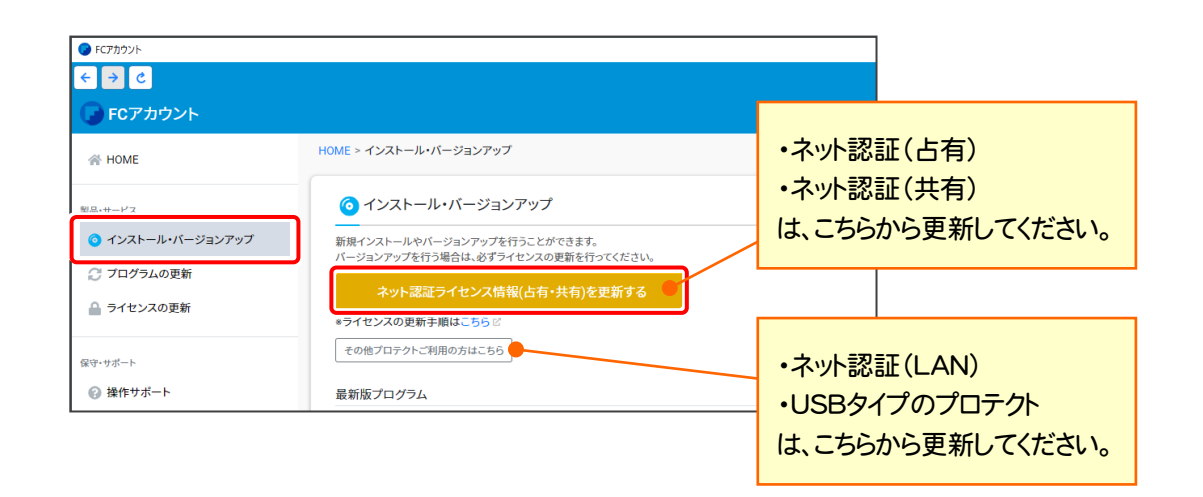

## 2. プログラムをダウンロードしてインストールします

最新プログラムを、次の方法でダウンロードしてインストールします。

#### ▼ 全体ファイルを保存してインストール

インストールに必要なファイルを全てダウンロードして保存した後、保存したファイルを実行して、プログラムをバージョン アップします。

また保存したファイルをDVDやUSBメモリなどにコピーして、複数のコンピューターへのインストールに使用することができます。

## バージョンアップの手順については、次ページからをご覧ください。

※動作環境については、巻末(5ページ)をご覧ください。

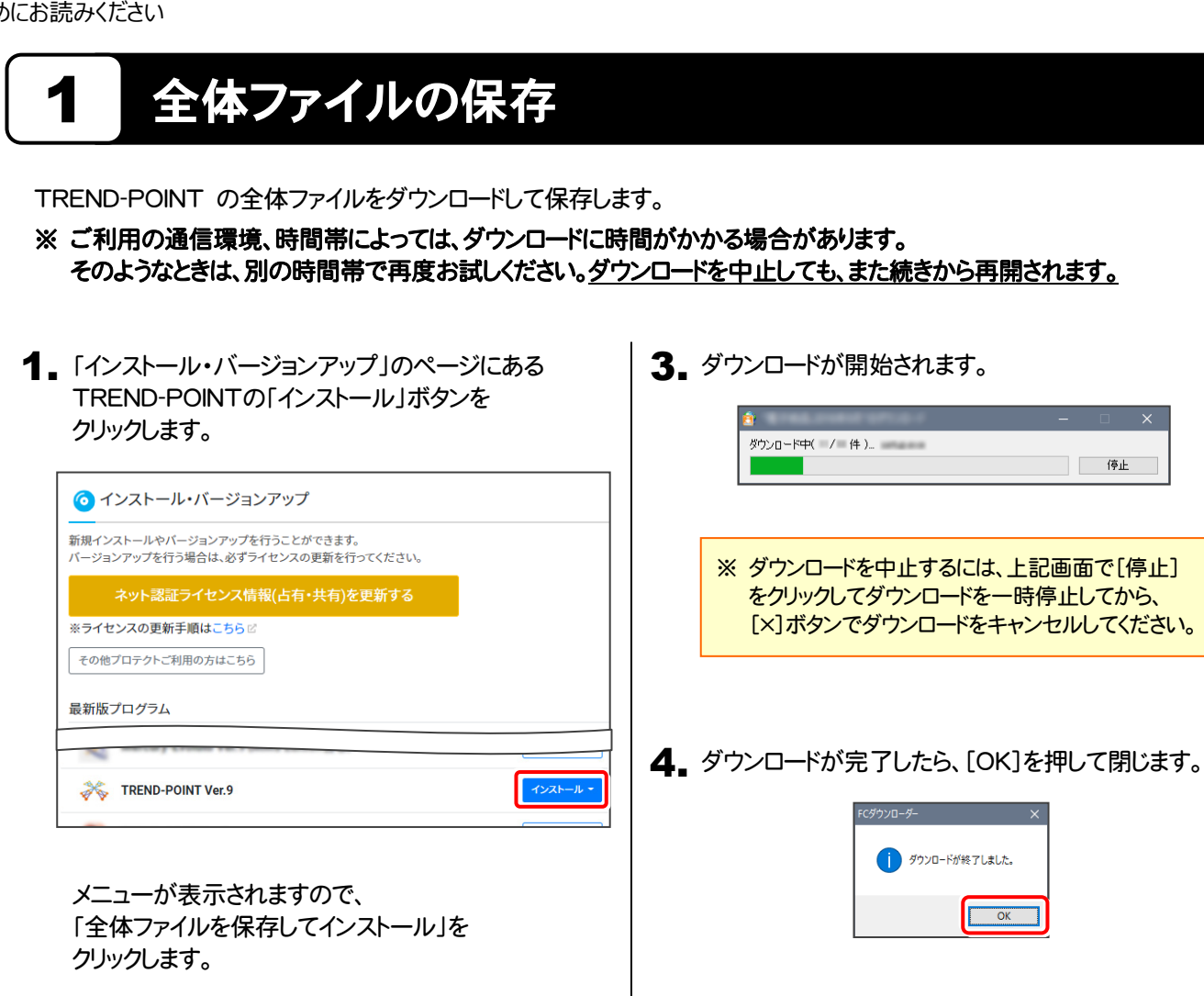

| 1022/#1/## ECA-P10000      |
|----------------------------|
| ▶ はじめにお読みください              |
| ▶ 全体ファイルを保存してインストール (約 MB) |
| ▶ 教材DVDのご案内                |

2. ダウンロードする全体ファイルの保存先(デスクトップ など)を指定して、[OK]をクリックします。

| フォルダーの参照                | ×          |
|-------------------------|------------|
| 保存先フォルダーを選択して下さい。       |            |
| <b>ร</b> ่ววระชาว       | ^          |
| > &<br>> PC             |            |
| > 🐂 ライブラリ<br>> 🚅 ネットワーク |            |
| >                       | ~          |
| 新しいフォルダーの作成() OK キャンセ   | <b>الا</b> |

続いて次ページ「プログラムのインストール」に進み ます。

全体ファイルの保存は完了です。

#### 他のコンピューターで、ダウンロードした 全体ファイルを使用する場合は

保存した全体ファイルを、エクスプローラーなどで DVDやUSBメモリにコピーしてください。

| $\leftrightarrow \rightarrow \checkmark \uparrow$ $\rightarrow \land \uparrow$ $\rightarrow \land \uparrow$ | 亦<br>pint. 年月 »                                                     |
|----------------------------------------------------------------------------------------------------|---------------------------------------------------------------------|
| <ul> <li> <i>★</i> クイック アクセス         <ul> <li></li></ul></li></ul>                                          | 名前<br>Packages<br>FCSet-up.cfg<br>國 FCSet-up.exe<br>予最初にお読みください.pdf |
| ✓ I trend-point. 年月<br>> Packages                                                                           |                                                                     |

# 2 プログラムのインストール

保存した全体ファイルを利用して、プログラムをインストールします。

**1** ダウンロードした全体ファイル内にある "FCSet-up.exe"を実行します。

| 📕    🛃 🔜 🖘    trend-point. 年                                  | 月                         |           |
|---------------------------------------------------------------|---------------------------|-----------|
| ファイル ホーム 共有 表示                                                |                           |           |
| $\leftarrow \rightarrow \vee \uparrow \square$ > trend-point. | 年月〉                       |           |
| > 🏄 クイック アクセス                                                 | 名前 ^                      | 更新日時      |
| > 👩 Creative Cloud Files                                      | Packages                  | 2116-08-1 |
| > 🐔 OneDrive                                                  | FCSet-up.exe              | 21102-004 |
| > 💻 PC                                                        | activites and Arce of pdf | 1.000     |
| > 💣 ネットワーク                                                    |                           |           |
| ✔ trend-point. 年月                                             |                           |           |
| > 📙 Packages                                                  |                           |           |

2. 表示される画面に従って、インストールを行います。

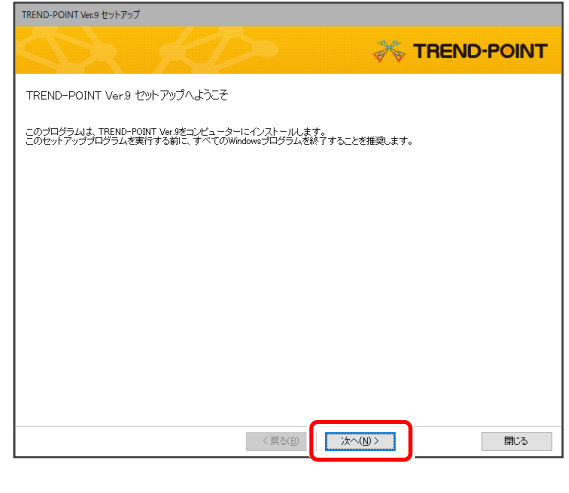

[ソフトウェア使用許諾契約の全条項に同意します]を 選択します。

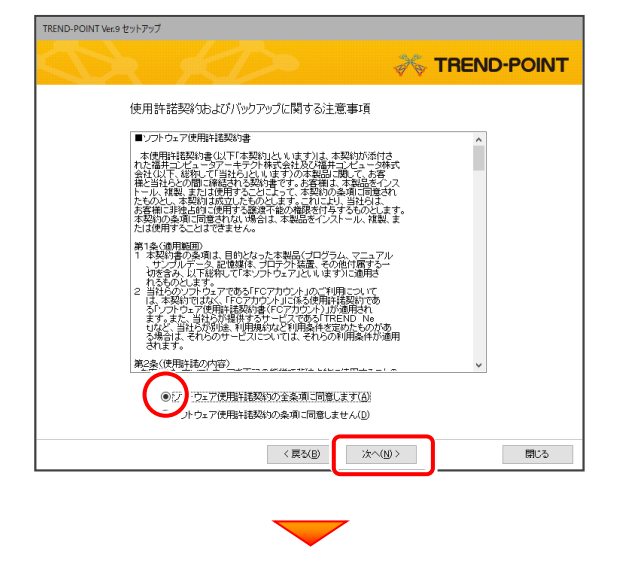

内容を確認して、[次へ]を押します。

| 下記の推奨を確認し、問題は、場合はたへポタンを押してくたもし。                                                                                                    | REND-POINT |
|----------------------------------------------------------------------------------------------------|------------|
| 下記の情報を確認し、問題ない場合は次へボタンを押してください。                                                                                                    |            |
|                                                                                                    |            |
| 「TREND-POINT Ver 8 打モロントクレビルと、<br>TREND-POINT Ver 8 TREND-POINT Ver 8 にこ<br>上書寺(ストールスます。<br>(TREND-POINT Ver 8 の創知は TREND-POINT Ver 8 に知け掛けれます。) |            |
| <<br>(第2(E)<br>(次へ(U))                                                                                                    | 閉じる        |

コンピューターの時計、使用するプロテクト(「プロテクト」 タイプ)を確認します。

時計がずれていると、ライセンスの認証が正常に行えま せん。右側のボタンをクリックして、正しい時間を設定して ください。

設定を終えたら、[次へ]を押します。

| 「下の構成でやっ        | ットアップ参行います。 FALIthi                | f F.A. (ボヤンボクリック)して下: |                    |
|-----------------|------------------------------------|-----------------------|--------------------|
| コンピュータ          | ーの時計(正しいにとを確認して下<br>2021年12日10日(金) | あり<br>17時12分 01秒      | 時間参訂正する(C)         |
| tra= tel        | 2021年12月10日(金)                     | 17031273 0149         | - HE COLL / 6(9)-  |
| ーフロナクト ー<br>ネット | 2証ライセンス(占有):〈 インター                 | ・ネット接続タイプ 〉           | 「プロテクト」タイプを変更する(P) |
| L               |                                    |                       |                    |
|                 | _                                  |                       |                    |
|                 |                                    |                       |                    |
| N               |                                    | 6 X Jan 1             |                    |
| 必多              | 「確認してく                             | たさい。                  |                    |
|                 |                                    |                       |                    |
|                 |                                    |                       |                    |
|                 |                                    |                       |                    |
|                 |                                    |                       |                    |
|                 |                                    | < 戻る(B)               | 次へ(N)> 閉じる         |
|                 |                                    |                       |                    |

(次ページへ続きます)

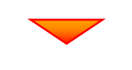

内容を確認して、[セットアップ開始]を押します。 プログラムのインストールが開始されます。

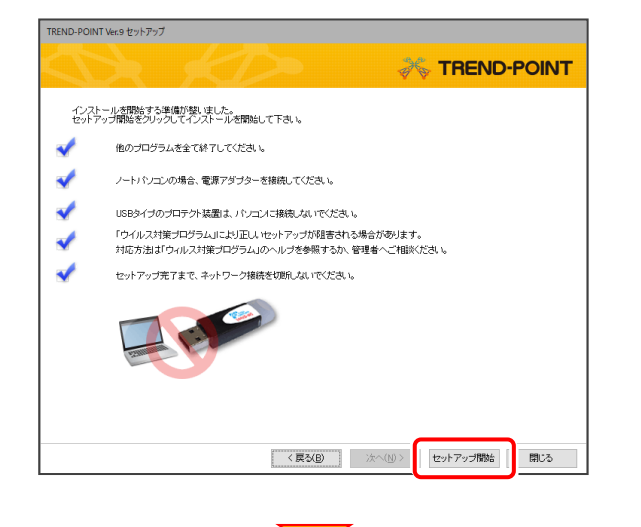

インストールが終わったら、[ウイルスセキュリティソフトの 誤認識について]を確認してください。

確認を終えたら、[閉じる]を押します。

再起動が必要な場合は、再起動してください。

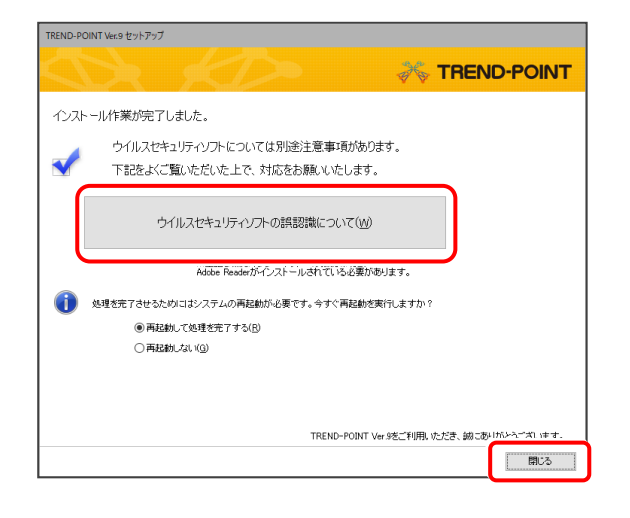

以上でバージョンアップは完了です

#### ウイルスセキュリティソフトの誤認識について

ウイルスセキュリティソフトの誤認識により、 TREND-POINT が正常に動作しない場合があります。

誤認識を防ぐためには、セキュリティソフト側で「検出の 除外」を設定する必要がある場合があります。

「検出の除外」の設定手順については、「ウイルスセキュ リティソフトの誤認識について」ボタンから表示される資料を参考にしてください。

# TREND-POINT 動作環境

| 対応OS     | Windows 11 (64bit)<br>Windows 10 May 2021 Update バージョン21H1(64bit)<br>Windows 8.1(64bit) |
|----------|-----------------------------------------------------------------------------------------|
| CPU      | 推奨 Core i7 (最低 Core i5 以上):Intel社製 Celeronでは動作しません。                                     |
| 必要メモリ    | 推奨 16GB(最低 8GB 以上)                                                                      |
| 必要HDD容量  | 推奨 500GB (最低 100GB 以上)※SSD推奨                                                            |
| 必要解像度    | 推奨 1920 × 1080(最低 1366 × 768 以上)                                                        |
| VIDEO    | 推奨 OpenGL 4.0(最低 OpenGL 3.3 以上)※NVIDIA社製推奨                                              |
| VIDEOメモリ | 推奨 2GB(最低 1GB 以上)                                                                       |

- ※ 上記動作環境は、2022年1月時点のものです。
- ※ Windows10のデスクトップ環境における「タブレットモード:ON」での動作は保証外です。
- ※ プログラムのインストール先としてNASのご利用はできません。またデータを直接NASIC保存することは推奨できません。

※ データやLANプロテクト等のルーター越えでの運用はプログラム動作保証外です。 ルーター越えの運用とは、場所の離れた拠点(例えば支店や営業所)から本社に設置しているサーバにあるデータやLANプロテクトの ライセンスを取得するケースとなります。

REND-POINT 動作環境の確認

Micrsoft Windows 10 (64ピット)

GeForce RTX 2060/PCIe/SSE2

13.10 GB

**NVIDIA** Corporation

4.6.0 NVIDIA 452.06

ディスク容量(C)

OpenGL バージョン

TREND-POINTが正常に動作する環境です。

ベンダー

レンダラー

**TREND-POINT** 

- ※動作確認テストは、動作環境で行っております。
- ※ Windows10以外のアップグレードしたOSでの動作は保証外です。
- ※ 仮想マシン上での動作は保証外です。
- ※ CPUは、Intel社製 Coreに限ります。
- ※ VIDEOは、NVIDIA社製を推奨します。

(AMD社製などNVIDIA社製のVIDEO以外では、描画が正常にされないなど一部動作に制限があります)

※ ヘルプ機能を利用するためには Microsoft Edge WebView2 ランタイムが必要です。

### コンピューターが動作環境を満たしているか、 確認してください

プログラムのインストール前に、ダウンロードした全体ファイルの "Packages "フォルダー内にある" TREND-POINTCheck.exe" を実行して、ご利用中のコンピューターが上記動作環境を満たして いるか確認してください。

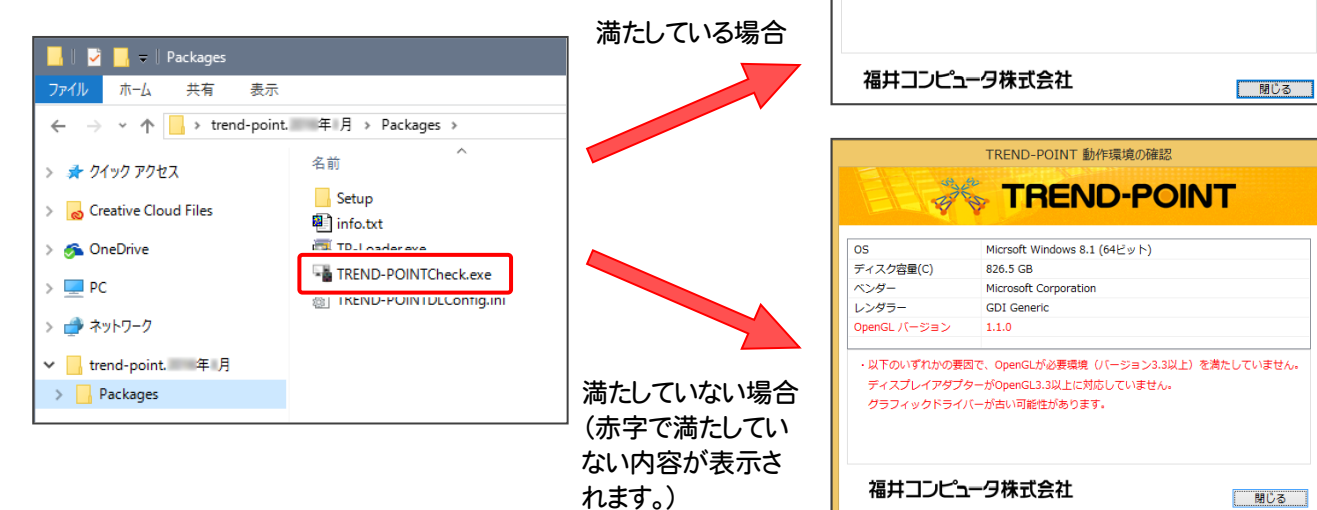